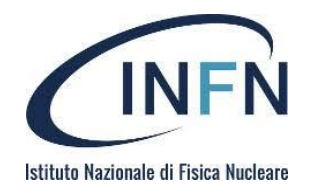

#### Corso RedHat per sistemisti INFN

#### RHEL/SL/CentOS 7

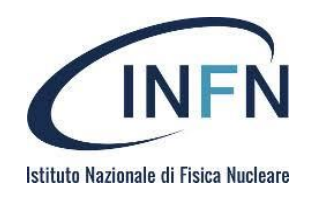

- All'accensione il BIOS/UEFI esegue un Power
   On Self Test (POST) ed inizializza alcuni device
- II BIOS/UEFI esegue il codice necessario all'avvio (boot loader) leggendolo da uno dei boot device disponibili.
- Il boot loader carica in memoria ed esegue un kernel presente sul boot device caricando in memoria anche un initial ram disk (initramfs).
  - L'initramfs contiene tutti i driver necessari ad eseguire systemd.

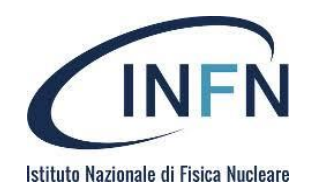

- Il kernel decomprime l'initramfs, carica i driver necessari ed esegue il binario systemd presente in memoria.
- Il processo systemd esegue tutte le unita' del target initrd.target montando il filesystem di sistema in /sysroot.
- Avviene uno scambio tra al root directory del ramdisk ed la directory /sysroot, che diviene la nuova "/" (pivot)
- Systemd carica se stesso utilizzando la copia presente su disco rigido, ed esegue tutte le unita' del target di default, fino a giungere al prompt di login

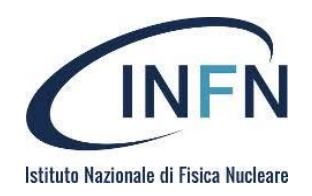

- CentOS7 ha migliorato la compatibilita' con UEFI e SecureBoot
- Limiti del BIOS
  - BIOS usa MBR -> Max 4 partizioni da 2TB l'una
  - BIOS lavora a 16 bit -> 1MB dimensione massima dell'esegiubile
- UEFI usa GPT al posto di MBR
  - Numero di partizioni virtualmente infinito
  - Massima dimensioni del disco ~9ZB
  - Contiene un MBR per retrocompatibilita'
- UEFI lavora a 64bit
  - Eseguibile del firmware di dimensioni maggiori
  - Indirizza piu' memoria -> carica in RAM piu' velocemente gli eseguibili di bootstrap
- Coreboot/TinyCore: una implementazione opensource delle specifiche UEFI
  - Presente come virtual firmware in Qemu/KVM

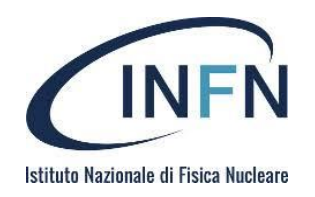

- UEFI carica gli eseguibili da una partizione FAT32 taggata come ESP (EFI System Partition)
  - Gli eseguibili si trovano di norma in /EFI (es.: /EFI/RedHat/grubx64.efi)
- Puo' caricare sia bootloader (GRUB2, rEFInd) che direttamente un kernel
  - Il parametro relativo al root file system deve essere aggiunto nella compilazione del kernel
  - II UEFI BootManager determina quale dei vari bootloader presenti nella partizione ESP debba essere eseguito
    - Puo' essere configurato dal sistema in esecuzione con il comando efibootmgr

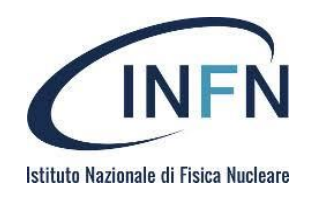

- Funzione di UEFI che consente di eseguire al boot solo bootloader o kernel firmati con un meccanismo di chiavi privata/pubblica
- CentOS7 e' la prima versione CentOS ad essere totalmente compatibile con SecureBoot
- Un computer certificato Windows8 o Windows10 deve avere UEFI SecureBoot abilitato e contenere le chiavi pubbliche di Microsoft
  - Per Windows10 non e' obbligatorio che sia disabilitabile
  - Di fatto le chiavi Microsoft sono le uniche ad essere incluse
- E' possibile, pagando 99\$ far firmare a Microsoft un bootloader o un kernel
  - Ma... Microsoft non firma software rilasciato con licenza GPLv3!!

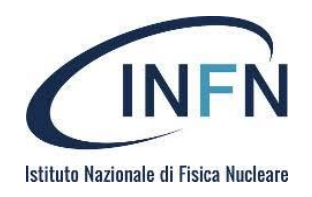

- RedHat e TheLinuxFoundation hanno "pagato il pizzo" e fatto firmare due diversi bootloader Shim e PreLoader
  - Si inseriscono tra UEFI e Grub2
  - In CentOS7 viene usato Shim
- CentOS7 estende la "chain of trust" a Grub2 ed al Kernel
  - II kernel viene compilato con il parametro CONFIG\_MODULE\_SIG a true
  - Non possono venire montati moduli del kernel non firmati (utile contro i rootkit!!!)
  - Shim introduce la sua infrastruttura di chiavi (MOK): Grub2 ed il kernel non devono essere firmati da Microsoft

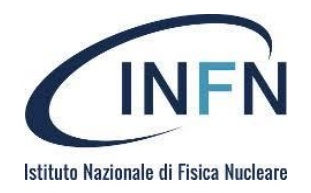

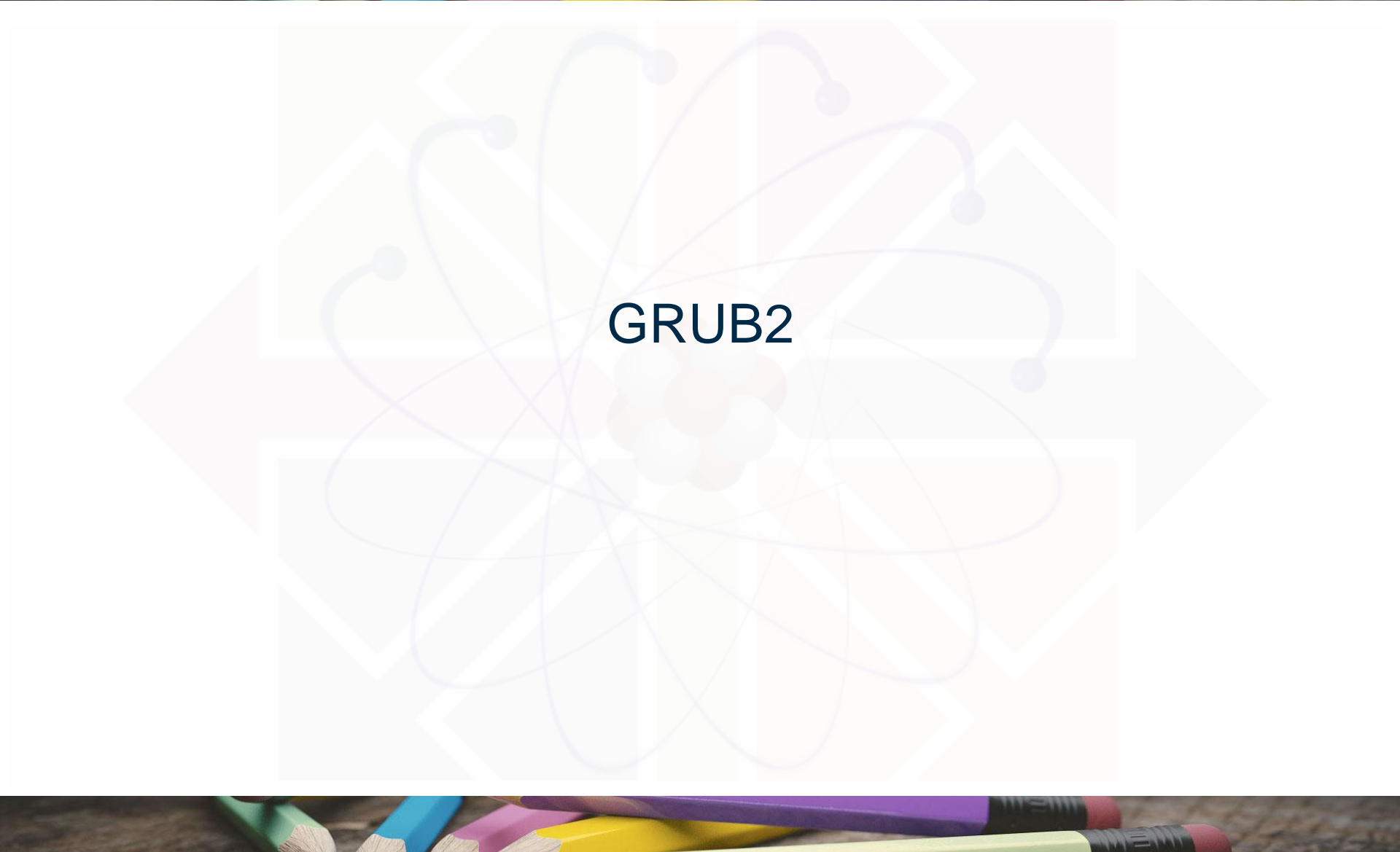

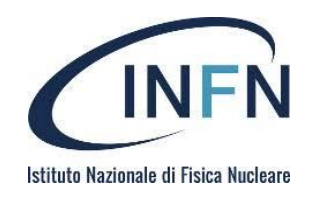

GRUB2 vs. GRUB legacy

- GRUB2 e' piu' flessibile:
  - ~100 comandi e una shell avanzata
  - Il file di configurazione e' uno script
- Supporta piu' filesystem (es. NTFS, HFS+, ZFS)
- Legge direttamente da RAID e LVM
- Ha una architettura piu' modulare:
  - Decine di moduli caricabili all'avvio

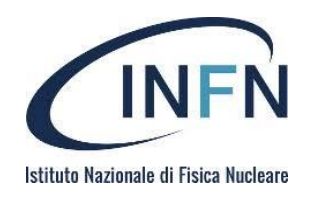

- Il **kernel** svolge le funzioni fondamentali:
  - L'allocazione della memoria, l'interprete dei comandi, il loader dei moduli ed una shell minimale
- I **moduli** aggiungono funzionalita' al kernel e possono essere caricati o inclusi in una immagine core. Sono esempi di moduli:
  - Supporto ai vari filesystem, comandi aggiuntivi, driver di periferiche (porta seriale, interfacce di rete)
- L'immagine di core e' composta dal kernel, da un esiguo numero di moduli fondamentali e dalla prefix\_string (percorso contenente i moduli aggiuntivi)
  - Esempio di prefix\_string: (hd0,msdos1)/boot/grub
  - La struttura della core image dipende dalla piattaforma
- In acluni casi e' presente una immagine di boot, ad esempio quella che viene scritta nell'MBR del BIOS

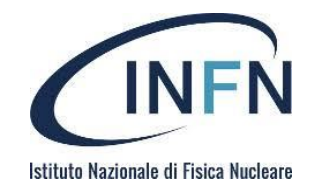

# Boot di GRUB2 (BIOS vs. UEFI)

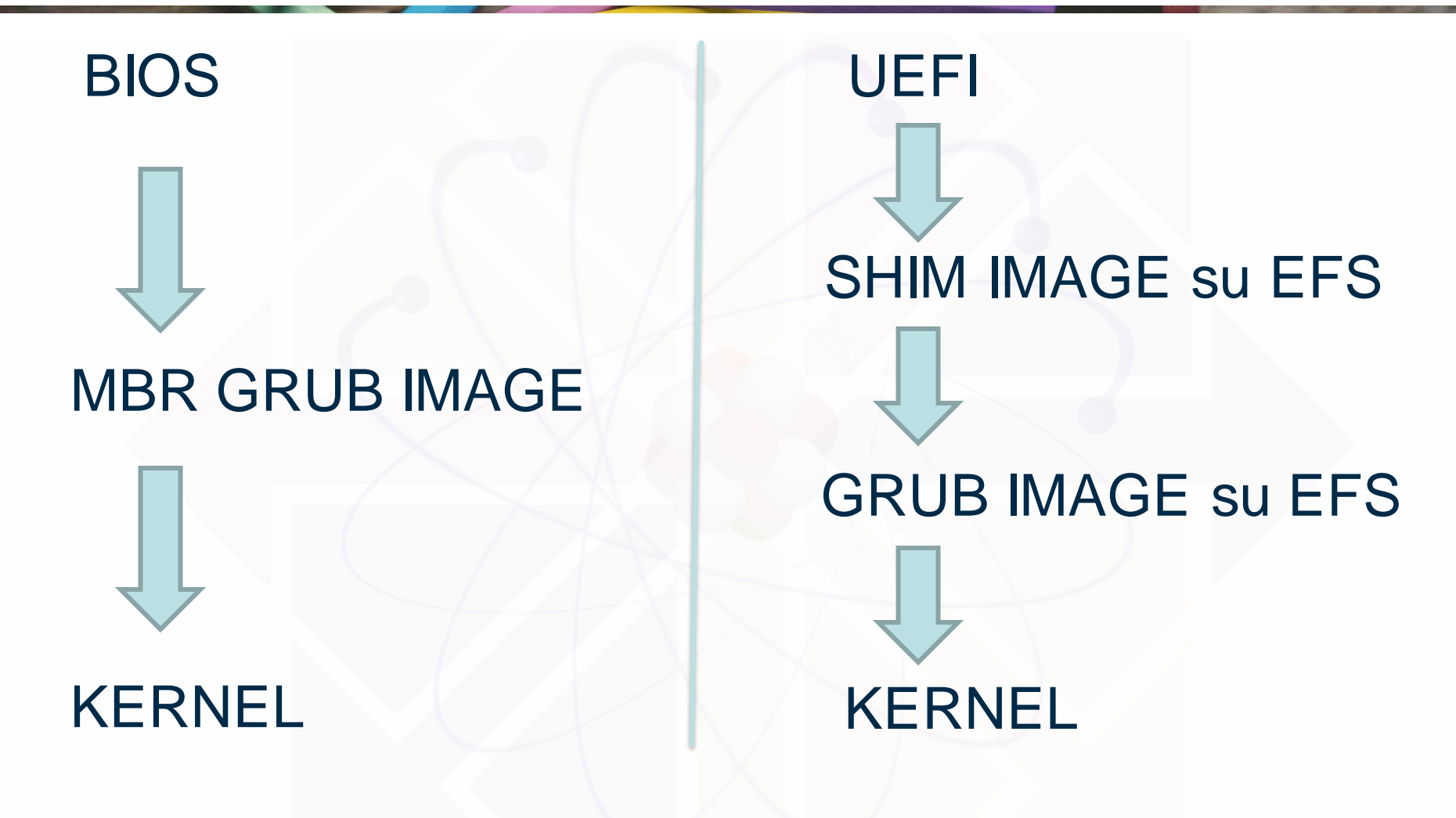

LNF 16-20/4/2018

Corso RedHat per sistemisti INFN

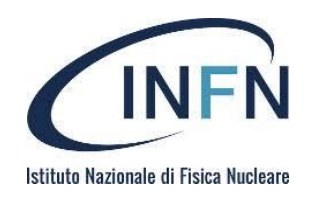

- GRUB2 viene installato insieme al sistema operativo.
- Puo' essere reinstallato successivamente per:
  - Sovrascrivere una installazione precedente (ad esempio di un'alltro sistema operativo sullo stesso disco)
  - Riparare una eventuale corruzione/mancanza di dati
  - Trasferire il sistema di boot su un altro device
- Il comando di installazione e':
  - grub2-install <device> #BIOS
  - yum reinstall grub2-efi shim #UEFI
- Crea un'immagine *core* contenente il kernel ed i moduli necessari e successivamente:
  - Nell'architettura BIOS scrive l'immagine di boot nel MBR
  - Nell'architettura UEFI copia l'immagine core nella partizione ESP

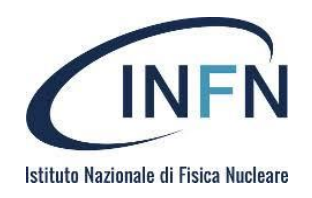

- La configurazione di GRUB2 si trova nei file:
  - /boot/grub2/grub.cfg #BIOS
  - /boot/efi/EFI/centos/grub.cfg #UEFI
- E' piu simile ad un bash script che ad un file di configurazione tradizionale
  - Viene creata all'installazione del bootloader o tramite il comando grub2-mkconfig
  - Il comando crea la configurazione a partire dagli script presenti in /etc/grub.d e dal file di personalizzazione /etc/default/grub
- Ad ogni update del kernel il file viene modificato dagli script di postinstallazione del pacchetto rpm
- Il file di configurazione non deve venire alterato direttamente.
   Esistono due meccanismi per farlo: grubby e grub2-mkconfig
- Modifiche temporanee possono essere introdotte all'avvio del sistema, quando viene mostrato il menu di selezione

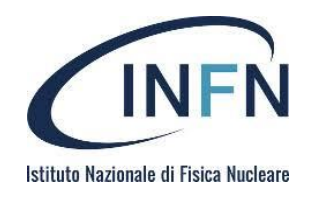

• La sezione *menuentry* del file di configurazione grub.cfg rappresenta la singola voce di menu selezionabile all'avvio

```
menuentry 'CentOS 7' -- class centos -- class gnu-
  linux --class gnu --class os --unrestricted
  $menuentry id option 'centos-7-test' {
        insmod gzio
        insmod part msdos
        insmod ext2
        set root='hd0,msdos1'
        linux16 /boot/vmlinuz.el7.x86 64
  root=/dev/sda1 ro
        initrd16 /boot/initramfs.img
```

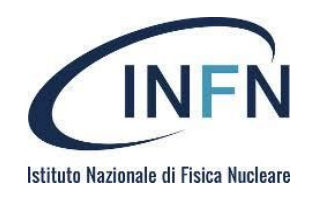

- All'avvio del sistema, quando Grub mostra il menu di selezione, evidenziare una voce e premere il tasto e
- Con il cursore raggiungere la linea da modificare e procedere
  - per aggiungere o eliminare un parametro del kernel posizionarsi sulla linea che inizia con linux16 (per sistemi BIOS) o linuxefi (per sistemi UEFI)
- Premere Ctrl-x per avviare o ESC per ritornare al menu
- All'avvio il tasto c al posto di e porta alla grub-shell

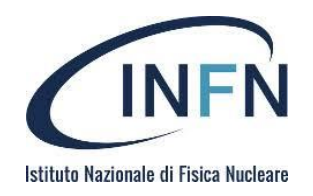

- L'utility *grubby* ci permette di modificare la configurazione di grub da linea di comando
  - Mette al riparo da errori di sintassi
  - Al contrario di grub2-mkconfig ogni modifica precedente e' preservata
- Modifica direttamente i file grub.cfg e grubenv, che contiene alcune variabili utilizzate in grub.cfg
- Le opzioni di configurazione sono limitate alla modifica del kernel di default, degli argomenti relativi e all'inserimento di nuovi kernel

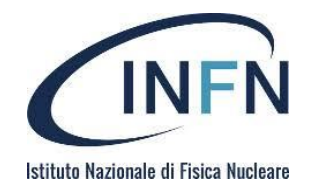

```
~] # grubby --default-kernel
/boot/vmlinuz-3.10.0-693.el7.x86 64
\sim] # grubby --set-default \
 /boot/vmlinuz-3.10.0-229.4.2.el7.x86 64
~]$ grubby --info=ALL
index=0
kernel=/boot/vmlinuz-3.10.0-693.el7.x86 64
. . . . . .
~] # grubby --remove-args="rhgb quiet" \
 --args=console=ttyS0,115200 --update-kernel \
```

/boot/vmlinuz-3.10.0-229.4.2.el7.x86\_64

LNF 16-20/4/2018

- E' necessario creare da zero il file grub.cfg quando si vuole agire a basso livello sulla configurazione del boot loader
  - Aggiungere voci al menu (oltre a quelle relative ai kernel installati)
  - Cambiare l'ordine delle voci
  - Ripristinare la configurazione a seguito di un problema
- Il comando grub2-mkconfig permette di
  - Creare la configurazione automaticamente individuando i sistemi operativi ed i kernel installati
  - Personalizzare in parte o totalmente il menu
- Esegue in ordine alfabetico gli script contenuti in /etc/grub.d

NFN

cionale di Fisica Nuclear

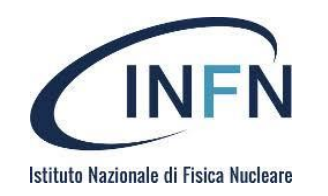

- **00\_header**: carica i default settings da /etc/default/grub
- 01\_users legge l'eventuale password da user.cfg
- **10\_linux** individua i kernel nella partizione di sistema di CentOS.
- **30\_os-prober** individua eventuali altri sistemi operativi installati in altri device o partizioni
- **40\_custom** un template che puo' essere utilizzato per aggiungere personalizzazioni

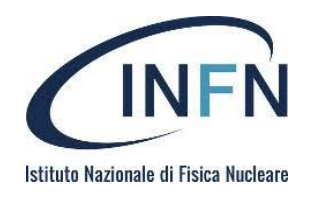

- Il file /etc/default/grub contiene i parametri che consentono di modificare le voci di menu che vengono create automaticamente.
- I possibili parametri da includere nel file sono disponibili sulla documentazione GNU
  - <u>https://www.gnu.org/software/grub/manual/grub/grub.</u>
     <u>html#Simple-configuration</u>
- Non e' possibile aggiungere voci di menu

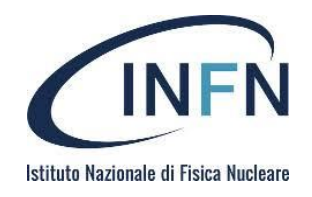

GRUB\_TIMEOUT=5
GRUB\_DISTRIBUTOR="\$(sed 's, release .\*\$,,g' /etc/system-release)"
GRUB\_DEFAULT=saved
GRUB\_DISABLE\_SUBMENU=true
GRUB\_TERMINAL\_OUTPUT="console"
GRUB\_CMDLINE\_LINUX="crashkernel=auto rhgb quiet"
GRUB\_DISABLE\_RECOVERY="true"

- Se il valore di timeout viene impostato a zero, non verra' visualizzato il menu al boot della macchina
- La pressione di qualsiasi tasto prima dell'esecuzione del boot loader causera' l'interruzione del boot e la visualizzazione del menu

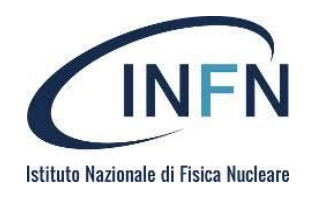

GRUB\_TIMEOUT=5
GRUB\_DISTRIBUTOR="\$(sed 's, release .\*\$,,g' /etc/system-release)"
GRUB\_DEFAULT=saved
GRUB\_DISABLE\_SUBMENU=true
GRUB\_TERMINAL\_OUTPUT="console"
GRUB\_CMDLINE\_LINUX="crashkernel=auto rhgb quiet"
GRUB\_DISABLE\_RECOVERY="true"

- GRUB\_DEFAULT puo' assumere il valore dell'id di una sezione menuentry sul file di configurazione
- La keyword **saved** indica che, come default, verra' utilizzato:
  - L'ultimo kernel selezionato all'avvio se il parametro GRUB\_SAVEDEFAULT e' uguale a "true"
  - Il valore specificato nella variabile saved\_entry del file /boot/grub2/grubenv (impostabile attraverso il comando grub2-set-default

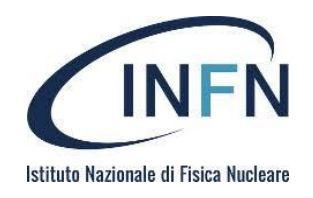

GRUB\_TIMEOUT=5
GRUB\_DISTRIBUTOR="\$(sed 's, release .\*\$,,g' /etc/system-release)"
GRUB\_DEFAULT=saved
GRUB\_DISABLE\_SUBMENU=true
GRUB\_TERMINAL\_OUTPUT="console"
GRUB\_CMDLINE\_LINUX="crashkernel=auto rhgb quiet"
GRUB\_DISABLE\_RECOVERY="true"

• Di default grub2-mkconfig inserisce i kernel piu' datati in un sotto-menu (Ubuntu style)

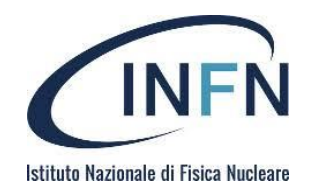

GRUB\_TIMEOUT=5
GRUB\_DISTRIBUTOR="\$(sed 's, release .\*\$,,g' /etc/system-release)"
GRUB\_DEFAULT=saved
GRUB\_DISABLE\_SUBMENU=true
GRUB\_TERMINAL\_OUTPUT="console"
GRUB\_CMDLINE\_LINUX="crashkernel=auto rhgb quiet"
GRUB\_DISABLE\_RECOVERY="true"

- Grub2 puo' acquisire input e dirigere output da diversi device
- La configurazione per la porta seriale potrebbe essere:

GRUB\_TERMINAL="serial" #Vale per INPUT e OUTPUT
GRUB\_SERIAL\_COMMAND="serial --speed=9600 --unit=0 --word=8 -parity=no --stop=1"

• Puo' perfino utilizzare la scheda audio come modem!!!

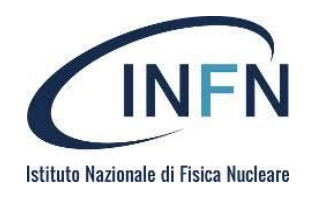

GRUB\_TIMEOUT=5
GRUB\_DISTRIBUTOR="\$(sed 's, release .\*\$,,g' /etc/system-release)"
GRUB\_DEFAULT=saved
GRUB\_DISABLE\_SUBMENU=true
GRUB\_TERMINAL\_OUTPUT="console"
GRUB\_CMDLINE\_LINUX="crashkernel=auto rhgb quiet"
GRUB\_DISABLE\_RECOVERY="true"

 Disabilita la creazione automatica di una voce di menu per partire in "single mode"

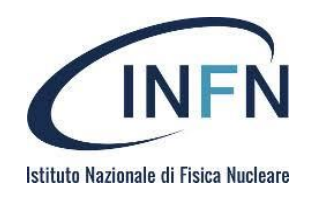

- E' fortemente sconsigliato agire direttamente sul file di configurazione
- Una voce di menu non inclusa tra quelle individuate dal configuratore puo' essere aggiunta nel file /etc/grub.d/40\_custom
- Chi volesse sostituire completamente il menu di grub con uno creato ad-hoc deve:
  - Eliminare tutti i file presenti in /etc/grub.d/ tranne 00\_header e
     40\_custom
  - Inserire il proprio menu nel file 40\_custom
- Attenzione: l'installazione di un nuovo kernel modifica il file di configurazione. Per evitarlo e' necessario inserire nel file /etc/sysconfig/kernel il parametro UPDATEDEFAULT=no

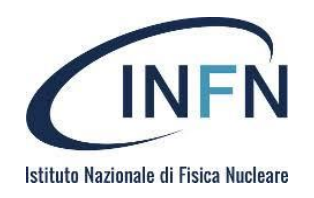

- E' possibile proteggere con password una o piu' voci nel menu
- Di default l'accesso ad un entry e' protetto solo per quanto riguarda le modifiche (attuate all'avvio della macchina). Per proteggere anche la selezione e' necessario eliminare il parametro --unrestricted dalle sezioni *menuentry* del file di configurazione
- Il comando grub2-setpassword scrive la hash della password nel file /boot/grub2/user.cfg
- L'utente e' definito in /etc/grub.d/01\_users, il default e' root

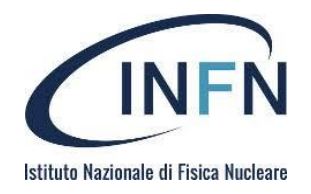

#### Procedure di avvio di emergenza

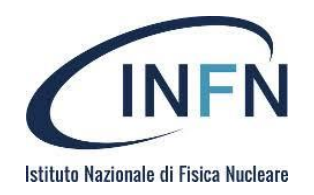

- Il rescue mode e' un target systemd che consente di avviare il sistema in single user per poter modificare un'installazione che ha problemi nella fase di avvio dei servizi non fondamentali
- Il sistema prova a montare tutti i filesystem locali configurati ma non attiva interfacce di rete
- E' equivalente al "single mode" della CentOS 6 ma richiede l'inserimento della password di root
- Il parametro da aggiungere alla linea linux16 o linuxefi del menu grub e'
  - systemd.unit=rescue.target

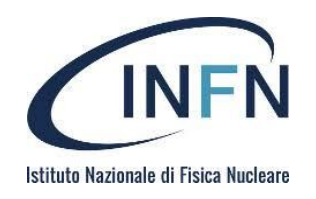

- L'emergency e' un target systemd che consente di avviare il sistema che fornisce l'ambiente con il minimo delle funzionalita' possibili
- Viene montato il solo root filesystem in modalita' read-only. Le interfacce di rete sono disattivate
- Richiede l'inserimento della password di root
- Il parametro da aggiungere alla linea linux16 o linuxefi del menu grub e'

- systemd.unit=emergency.target

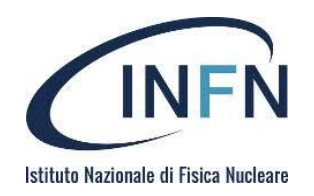

- Systemd ha la possibilita' di eseguire una shell all'avvio del sistema, prima degli altri servizi, in modo da controllare il processo di avvio e scoprire la causa di eventuali problemi
- Il parametro da aggiungere alla linea linux16 o linuxefi del menu grub e'
  - Systemd.debug-shell
- Puo' essere utile attivare il debug di systemd aggiungendo
  - systemd.log\_level=debug
- La combinazione di tasti Ctrl-Alt-F9 seleziona la console connessa alla shell. Nessuna autenticazione e' richiesta

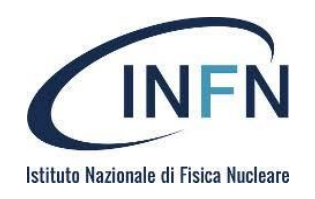

- Il reset della password di root non puo' avvenire ne' in emergency mode ne' in rescue mode
- Il metodo piu' veloce e' quello di abilitare la debug-shell e modificare la password
- Se la debug-shell non fosse disponibile:
  - Aggiungere al boot il parametro rd.brake ed enforcing=0 (in caso abbiate a che fare con SELinux)
  - L'avvio si blocca prima del pivot, eseguendo la shell dell'initramfs con il root filesystem montato read-only in /sysroot
  - Rimontare rw /sysroot, eseguire un chroot su /sysroot e modificare la password di root
  - Per compatibilita' con SELinux, eseguire un restorecon di /etc/shadow

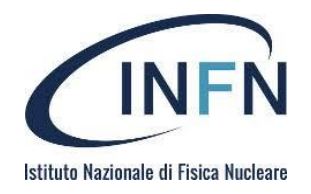

# Initramfs e parametri di avvio del kernel

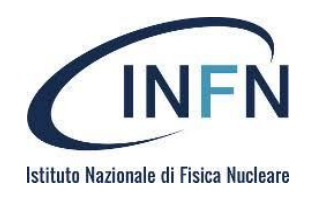

- dracut **e' il nome del sistema di creazione del** ramdisk di avvio ed il comando per crearlo
- Includere udev nell'initramfs
  - Un initramfs generico che si adatta semplicemente a diverse configurazioni
- Permette di avviare sistemi direttamente da RAID (md e dm), LVM, DM-Crypto (LUKS anche con chiave esterna), NFS, CIFS, iSCSI

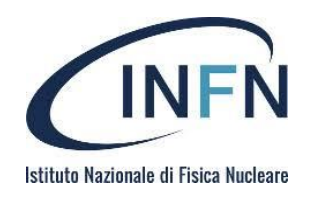

- Il comando per creare un initramfs e' semplicemente dracut
  - Senza l'opzione f si rifiuta di sovrascrivere un ramdisk esistente
- Verranno inclusi tutti i moduli del kernel ed le configuarazioni relativi al sistemi in esecuzione
- Il file creato (/boot/initramfs-\$(uname -r).img) e' un archivio CPIO compresso
- Per spacchettare il contenuto mkdir /tmp/initramfs/; cpio –
   I /boot/initramfs-\$(uname -r).img
- Per mostrare la lista o il contenuto dei file inclusi eseguire il comando lsinitrd [-f file]

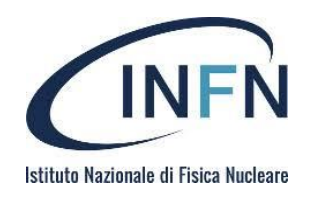

#### Dracut

- Il sistema di creazione del ramfs e' composto da moduli che possono essere incusi o meno nell'immagine
- Lista dei moduli
- dracut --list-modules
- Aggiungere moduli al ramfs

dracut -- add "ifcfg nfs" initramfs.img

• Eliminare moduli dal ramfs

dracut -o "lvm" initramfs.img

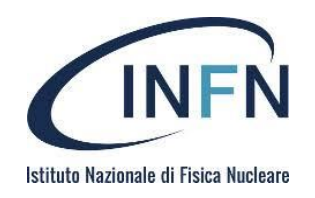

- Al menu di grub e' possibile modificare il comportamento di Dracut per l'avvio in corso, aggiungendo parametri alla linea relativa al kernel
- La lista dei possibili parametri di avvio relativi all'initramfs e' consultabile con il comano man dracut.cmdline
- Altri parametri, che sono interpretati direttamente dal kernel, sono elencati su <u>https://www.kernel.org/doc/Documentation/admi</u> <u>n-guide/kernel-parameters.txt</u>

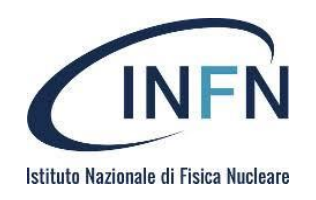

- Sono raggruppabili in categorie:
  - Generici standard: root=<path>, ro, rw, rootfallback=<action>, rd.auto, resume...
  - Generici avanzati: rd.driver.<blacklist|pre|post>, rd.retry...
  - Debug: rd.shell, rd.debug, rd.break, rd.udev.debug....
  - Localizzazione: keymap, fonts, unicode...
  - Storage: LVM, RAID, NFS, CIFS, iSCSI, DM-Crypto...
  - Network: ip, ifname, biosdevname, vlan, bond, team, bridge....
  - Live-system: squash-fs, loop device images...

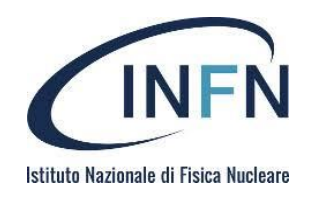

#### Esempi

- Avvio da UUID o LABEL
  - root=LABEL=Root

root=/dev/disk/by-uuid/3f5ad593-4546-4a94-a374bcfb68aa11f7 root=UUID=3f5ad593-4546-4a94-a374-bcfb68aa11f7

- Disabilitare il renaming delle interfacce di rete biosdevname=0
- Avvio da NFS con attivazione della rete via dhcp sull'interfaccia eno1

ip=eno1:dhcp root=nfs:nfsserver:/root\_path:

 Configurare la tastiera italiana rd.vconsole.font=latarcyrheb-sun16 rd.vconsole.keymap=it rd.locale.LANG=it\_IT.UTF-8

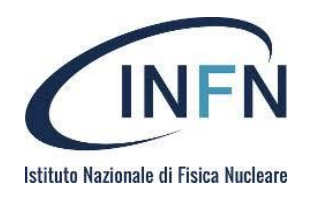

- Se l'avvio si interrompe a causa di errori durante l'esecuzione dei comandi dell'initramfs:
  - Eliminare i parametri "rhgb" e "quiet"
  - Aggiungere rd.shell (presenta una shell interattiva di emergenza)
  - Aggiungere rd.debug (equivalente ad un -x nell'esecuzione dei comandi bash)
  - Eseguire l'avvio e, una volta giunti alla shell, controllare il contenuto di /run/initramfs/rdsosreport.txt
  - Eventualmente utilizzare rd.brake per interrompere l'avvio a diversi stadi dell'esecuzione in ramfs

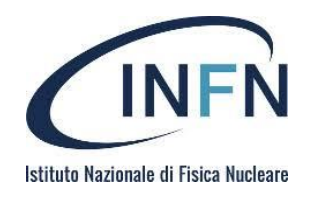

- Per includere piu' file o directory, alla creazione del ramfs, e' necessario utilizzare il parametro – -include seguito dal sottoalbero completo che deve essere aggiunto
- Uno o piu' comandi possono essere inseriti, insieme alle librerie da cui dipendono, attraverso il parametro --install

dracut --install 'strace ssh' initramdbg.img

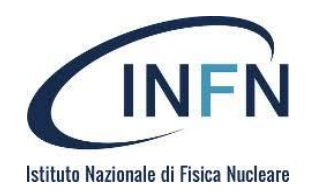

#### Esempio

# mkdir -p rd.to.add/etc/cmdline.d
# mkdir -p rd.to.add/etc/conf.d
# echo "ip=dhcp" >>
rd.to.add/etc/cmdline.d/mycmdline.conf
# echo export FOO=testtest >>
rd.to.add/etc/conf.d/testvar.conf
# dracut --include rd.to.add newinitram.img

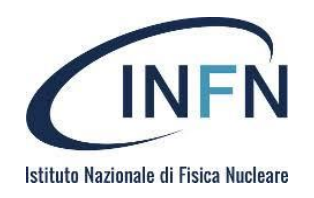

- Dracut e' composto da moduli che vengono eseguiti in vari stadi (hook) dell'esecuzione dell'initramfs
  - Gli hook sono: cmdline, pre-udev, pre-trigger, premount, mount, pre-pivot, cleanup
  - Pagina di manuale dracut.modules(7)
- I moduli si trovano nella directory /usr/lib/dracut/modules.d/
- Il comando dracut --list-modules mostra l moduli disponibili

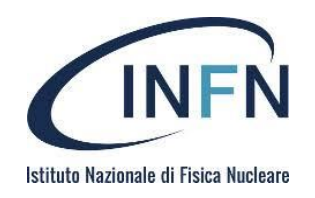

- Creare un modulo e' molto semplice:
  - Creare una directory in /usr/lib/dracut/modules.d/
  - Creare nella directory uno script modules\_init.sh che definisce l'hook relativo al modulo e i comandi da eseguire quando l'hook viene lanciato
- Per includere il modulo appena creato in un initramfs e' sufficiente eseguire
  - dracut -- add newmodule -f  $\$ 
    - /boot/initramfs\_custom.img